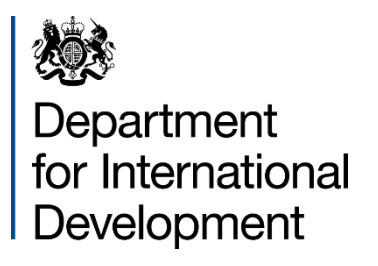

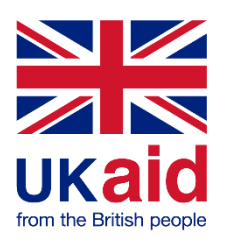

# Accessing & Responding to Opportunities

Supply Partner Portal User Guide

## Contents

| Accessing an Opportunity | . 3 |
|--------------------------|-----|
| Submitting a Response    | .6  |
| Messages                 | .8  |

### Accessing an Opportunity

To access an opportunity on the Supply Partner Portal, you will firstly need to login to your account. Please see the guide on registration if you have not already created your account. Once logged in, you will be able to browse and respond to any open opportunities published by DFID by clicking on the opportunities tab. Alternatively, if you are part of framework agreement you may be invited directly to participate in an opportunity. If invited, you will receive an email notification to your registered email address with instructions on how to access.

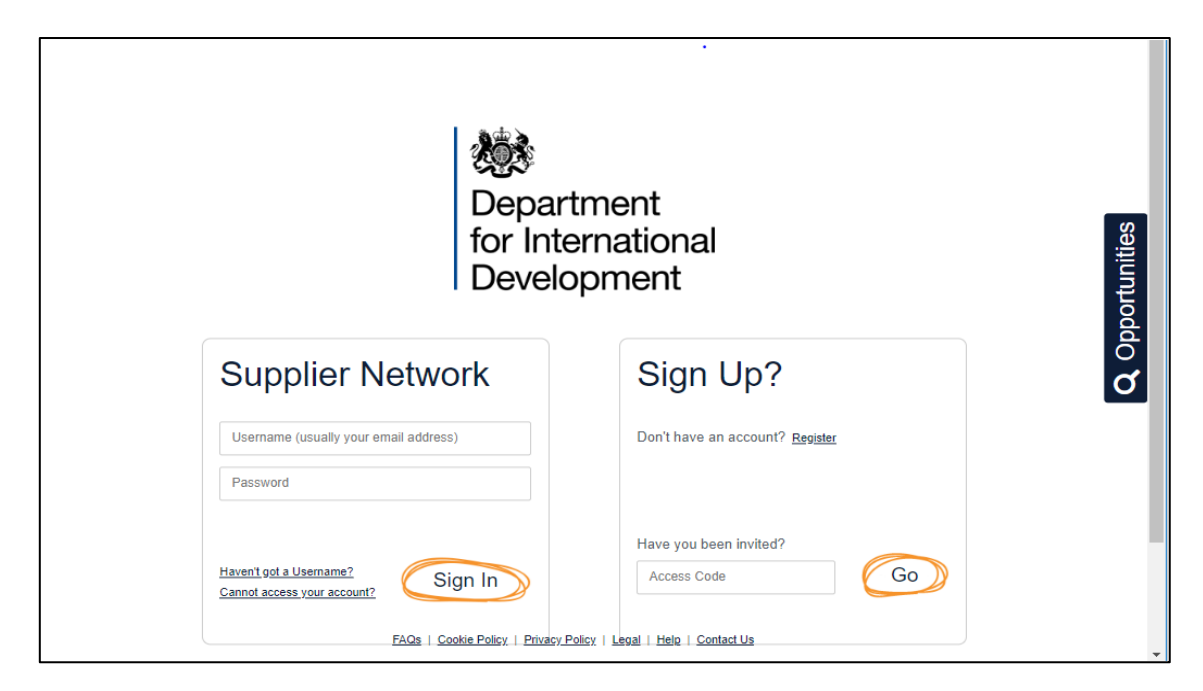

Log in to/ Sign up with DFID by selecting the relevant option from the welcome screen.

Once logged in, you will be taken to the below home screen. From this page you can access notifications on existing opportunities you have registered interest in and browse new open opportunities.

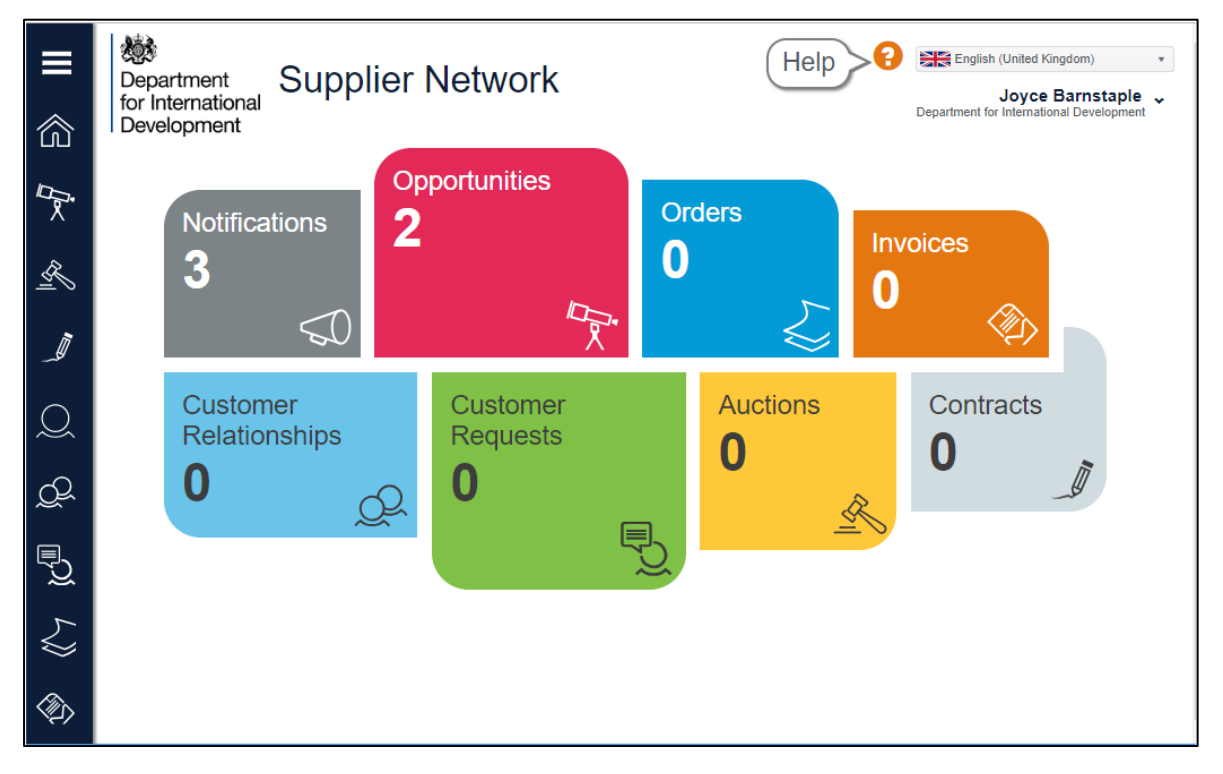

To browse new opportunities, click **Opportunities.** You will then be shown all opportunities that are available, similar to those shown below.

|                   | Department<br>for International<br>Development<br>From here you can review the requests that have been sent to you by customers and create responses. |                                                 |                                      |            | Cepa<br>Depa     | English (United Kingdom<br>Joyce Barn<br>rtment for International De | staple velopment            |
|-------------------|----------------------------------------------------------------------------------------------------|-------------------------------------------------|--------------------------------------|------------|------------------|----------------------------------------------------------------------|-----------------------------|
| X                 | Search b                                                                                                    | by customer reference, title or customer na     | ame                                  |            |                  | Q Search                                                             | <ul> <li>Filters</li> </ul> |
| <u>R</u>          | Reference                                                                                                    | Customer Name                                   | Title                                | Туре       | Closing Date     | Time Remaining                                                       | Show Me                     |
|                   | 1000313                                                                                                    | Department for International Development (DFID) | Delivering Effective Health Services | Advertised | 21/06/2019 23:59 | 16 days 10 hours                                                     | Ð                           |
|                   | 1000310                                                                                                    | Department for International Development (DFID) | Scaling up Family Planning in Zambia | Advertised | 28/06/2019 23:59 | 23 days 10 hours                                                     | Ð                           |
| Q                 |                                                                                                    |                                                 |                                      |            |                  |                                                                      |                             |
| Q                 |                                                                                                    |                                                 |                                      |            |                  |                                                                      |                             |
| ∎ <del>`</del> ∑  |                                                                                                    |                                                 |                                      |            |                  |                                                                      |                             |
| ₹^})              |                                                                                                    |                                                 |                                      |            |                  |                                                                      |                             |
| $\langle \rangle$ |                                                                                                    |                                                 |                                      |            |                  |                                                                      |                             |

To access the opportunity, click on the arrow  $\stackrel{\textcircled{}}{\circ}$  in the Show Me column. This will provide you with all relevant information and/ or documents in relation to that opportunity.

| E> III     | Departr<br>for Inter<br>Develop | ment<br>mational<br>oment<br>you can review the requests that have b | nities                                                                          | nd create re    | Peppenses.                    | English (United Kingdom<br>Joyce Barn<br>artment for International Der | staple velopment            |
|------------|---------------------------------|----------------------------------------------------------------------|---------------------------------------------------------------------------------|-----------------|-------------------------------|------------------------------------------------------------------------|-----------------------------|
|            | Search b                        | by customer reference, title or customer n                           | iame                                                                            |                 |                               | Q Search                                                               | <ul> <li>Filters</li> </ul> |
| S.         | Reference                       | Customer Name Department for International Development (DFID)        | Title<br>Delivering Effective Health Services                                   | Type            | Closing Date 21/06/2019 23:59 | Time Remaining                                                         | Show Me                     |
|            | Oppor                           | rtunity   1000313                                                    |                                                                                 |                 |                               | ✓ Register I                                                           | nterest                     |
| )<br>Q     | Орро                            | rtunity Description                                                  | Delivery Address<br>Department For Intem<br>Abercrombie House<br>Eaglesham Road | ational Develop | ment                          |                                                                        |                             |
| €<br>C     | -<br>Contr<br>-                 | act Start Date                                                       | East Kilbride<br>Glasgow<br>South Lanarkshire<br>G75 8EA<br>LINTED KINGDOM      |                 |                               |                                                                        |                             |
| <i>L</i> , | Contr<br>-                      | act End Date                                                         | Purchasing Conta<br>Joyce Barnstaple<br>01355 567890                            | act             |                               |                                                                        |                             |
|            |                                 |                                                                      | J-Barnstaple@dfid.gs                                                            | x.gov.uk        |                               |                                                                        |                             |

At this stage you can register interest in the opportunity. This will provide full access to any relevant documentation or questionnaires, such as ITT packs or SQs.

Within the opportunity, there are three main tabs: General; Questions and Attachments. The General tab displays the key information about the opportunity such as description and closing date. The Questions tab will display the questionnaire that must be completed in order to respond to the opportunity and the Attachments tab will allow you to access and download any appropriate documentation for the opportunity.

|                                          | Your Response   1000354                                                                                            |                                           |
|------------------------------------------|----------------------------------------------------------------------------------------------------|-------------------------------------------|
| for International<br>Development         | 🗙 Decline 🔎 Messages 🕼 Validate 📝 Save Draft 🖌 Submit                                                              |                                           |
| From here you ca                         | an edit your response by completing the various steps within the wizard below, or process it using the options abo | ve.                                       |
| General                                  | Questions Attachments                                                                                              |                                           |
| V About You                              |                                                                                                    |                                           |
| ▲ Request Overvie                        | W                                                                                                    |                                           |
| Request   100                            | 00341                                                                                                    |                                           |
| Customer Name<br>Department for Internal | tional Development (DFID)                                                                                          | Allow multiple responses?<br>No           |
| Title                                    |                                                                                                    | Allow response re-submit before deadline? |

#### Submitting a Response

Once you have reviewed all of the general details of the tender request including **Request Documents** and **Request Overview** you can choose to either begin a response or **Decline** the opportunity.

| <b>100</b>                               | Your Response   1000354                                                                                               |
|------------------------------------------|----------------------------------------------------------------------------------------------------|
| for International<br>Development         | ★ Decline Messages Salutate Save Draft Submit                                                                         |
| From here you ca                         | an edit your response by completing the various steps within the wizard below, or process it using the options above. |
| General                                  | Questions Attachments                                                                                                 |
| V About You                              |                                                                                                    |
| A Request Overvie                        | W                                                                                                    |
| Request   100                            | 00341                                                                                                    |
| Customer Name<br>Department for Internat | tional Development (DFID) No                                                                                          |
| Title                                    | Allow response re-submit before deadline?                                                                             |

If you are not interested in the tender request and wish to withdraw from the request, please choose the **Decline** option which appears at the top of the screen. You will then be given the opportunity to state why you are not interested in the opportunity. **Please note,** if you decline an opportunity then you will **not** be able to access or respond to this opportunity.

To respond to the opportunity, click on the **Questions** tab. This will list the questionnaire attached to the opportunity. You must complete all mandatory questions to submit a response to this opportunity. Mandatory questions are highlighted by a red asterisk.

Dependant on the question, you may be required to enter text/numbers; select from a dropdown or upload a document. The example below shows the standard questionnaire (SQ) that will be used for DFID opportunities.

|                        | Your Response   1000354                                                                                                    |
|------------------------|----------------------------------------------------------------------------------------------------|
| Depa<br>for In<br>Deve | artment<br>ternational X Decline P Messages & Validate 🔀 Save Draft 🗸 Submit<br>opment                                                                                              |
| F                      | rom here you can edit your response by completing the various steps within the wizard below, or process it using the options above.                                                 |
| < (                    | General Questions Attachments                                                                                                    |
| \rm Plea               | ase complete the following questionnaire from Department for International Development (DFID). Your answers will be automatically saved every five minutes. You can also hit the    |
|                        |                                                                                                    |
| \rm \rm Clic           | k or touch the headings to expand each section. You must fill in all questions with a ★ next to them.                                                                               |
|                        |                                                                                                    |
| <b>^</b> 1:            | Part 1: Section 1 - Potential Supplier Information (20 questions)                                                                                                    |
| Please                 | answer the following questions in full. Note that every organisation that is being relied on to meet the selection must complete and submit the Part 1 and Part 2 self-declaration. |
| 1.01                   | Full name of the Potential Supplier submitting the information ★                                                                                                    |
|                        | Test Org                                                                                                    |
| 1.02                   | Registered office address (if applicable)                                                                                                    |
|                        |                                                                                                    |
| 1.03                   | Registered website address (if applicable)                                                                                                    |
|                        |                                                                                                    |
| 1.04                   | Trading status \star                                                                                                    |
|                        | Public Limited Company •                                                                                                    |
| 1.05                   | Please specify your trading status \star                                                                                                    |
|                        | This question is not available because of your answer to Q Lo4                                                                                                    |
| 1.06                   | Date of registration in country of origin \star                                                                                                    |
|                        | 1/1/1001                                                                                                    |
| 1.07                   | Company registration number (if applicable)                                                                                                    |
|                        |                                                                                                    |

Please ensure that you **Save** by clicking response as you progress.

😼 Save Draft

throughout, this allows you to save your

Use the **Validate** option to ensure that you have completed all mandatory questions. This will highlight any mandatory questions which still require completion. You will not be able to submit your response until all mandatory questions have been completed.

| ∎<br>© | Department<br>for International<br>Development<br>From here you ca | Your Response   1000315         X Decline         Image: Comparison of the state         Image: Comparison of the state         Image: Comparison of the sta | Provide Congression     Opps     Opps     Opps     Opps     Opps     Opps     Opps     Opps     Opps     Opps     Opps     Opps     Opps     Opps     Opps     opps     opps     o |
|--------|--------------------------------------------------------------------|----------------------------------------------------------------------------------------------------|----------------------------------------------------------------------------------------------------|
| Å.≺    | General                                                            | Questions Attachments                                                                                                    |                                                                                                    |
| S.     | Please complete the                                                | following questionnaire from Department for International Development (DFID). Your answers will be automatically saved every five minutes. You can also hit the Save button at any tim                                                                                                    | e if you want to stop and finish off later.                                                                                                    |
|        | Click or touch the he                                              | adings to expand each section. You must fill in all questions with a \star next to them.                                                                                                    |                                                                                                    |
| $\sim$ | ▲ 1 : Part 1: Section                                              | 1 - Potential Supplier Information (20 questions)                                                                                                    | , v                                                                                                    |

Once complete, click **Submit** to formally enter your response to the opportunity. Responses must be submitted prior to the closing date as stated on the **General** tab of the opportunity. **DFID will not accept any late responses**. DFID will not be able to access or view your response until after the closing time and date.

## Messages

Any clarifications you may have in relation to the opportunity must be submitted to DFID via the Messages function within the opportunity on the Supply Partner Portal.

|                                             | Your Response   1000354                                                                                           |                                           |
|---------------------------------------------|----------------------------------------------------------------------------------------------------|-------------------------------------------|
| for International<br>Development            | 🗶 Decline 🔽 Messages 🗹 Validate 🎼 Save Draft 🖌 Submit                                                             |                                           |
| From here you ca                            | n edit your response by completing the various steps within the wizard below, or process it using the options abo | ve.                                       |
| < General                                   | Questions Attachments                                                                                             |                                           |
| ✓ About You                                 |                                                                                                    |                                           |
| A Request Overview                          | N                                                                                                    |                                           |
| Request   100                               | 0341                                                                                                    |                                           |
| Customer Name<br>Department for Internation | onal Development (DFID)                                                                                           | Allow multiple responses?<br>No           |
| Title                                       |                                                                                                    | Allow response re-submit before deadline? |

Within Messages, you can reply to existing messages/clarifications which have been issued from DFID. You can also add attachments to any messages if required.

| nstaple 🗸 |
|-----------|
|           |
|           |
|           |
|           |
|           |
|           |
|           |
|           |
|           |